# MANUAL PENGGUNA

#### SISTEM ILMU SUMBER MANUSIA (SISMAN)

#### 1.0 Pendahuluan

Manual ini akan menerangkan secara terperinci tatacara penggunaan Sistem Ilmu Sumber Manusia (SISMAN).

SISMAN mengandungi sepuluh modul tidak termasuk Lupa Kata Laluan, Log Masuk dan Tukar Katalaluan iaitu :-

- 1) Modul Maklumat Peribadi
- 2) Modul Maklumat Perkhidmatan Terkini
- 3) Modul Kelayakan Akademik
- 4) Modul Pengalaman
- 5) Modul Pihak Untuk Dihubungi Semasa Kecemasan
- 6) Modul Senarai Panel Perubatan
- 7) Modul Tanggungan
- 8) Modul Persaraan
- 9) Modul Jawatan Pentadbiran

SISMAN boleh dicapai melalui URL http://sisman.upm.edu.my

Sila gunakan pelayar web **Mozilla Firefox** bagi mengelakkan ralat data.

## 1.0 Skrin Log Masuk

Skrin Log Masuk membenarkan pengguna log masuk ke dalam sistem.

Pengguna perlu menggunakan UPM ID.

|                    | Universiti Put          | ra Malaysia                     | X m R                        | tist        |
|--------------------|-------------------------|---------------------------------|------------------------------|-------------|
|                    |                         | 5:19:05 PTG , Jumaat, 8 Mei 201 | 5                            |             |
|                    | Sistem ini telah dinai  | ktaraf menggunakan Id P         | utra dan Katalaluan untuk lo | gin         |
| ~                  | ID Putra                | :                               |                              |             |
|                    | Katalaluan              | :                               |                              |             |
|                    |                         | Masuk                           |                              |             |
|                    |                         | Manual Penggun                  | a                            |             |
| Perhatian : Sila ( | gunakan Pelayar Mozilla | Firefox bagi mengelakkar        | gangguan semasa menggur      | akan sistem |
|                    |                         |                                 |                              |             |
|                    |                         |                                 |                              |             |
|                    |                         |                                 |                              |             |

#### 2.0 Modul Maklumat Peribadi

Modul Maklumat Peribadi mengandungi maklumat peribadi Pegawai seperti, Nama, Bangsa, Jantina dan lain-lain maklumat peribadi.

Klik butang **Kemaskini** di bahagian bawah skrin paparan bagi mengemaskini maklumat peribadi.

| Keluar                     | <b>Sistem Ilmu S</b><br>Universiti Putra M                                                                                                    | umber Manusia (SISMAN)<br>Jalaysia              |
|----------------------------|----------------------------------------------------------------------------------------------------|-------------------------------------------------|
| MAKLUMAT PERIBADI          | X MAKLUMAT PERIBADI                                                                                                    |                                                 |
|                            | <ul> <li>No. Staf</li> <li>A0267</li> <li>No. KP</li> <li>80110</li> <li>Nama</li> <li>MAZIA</li> <li>Gred Gaji</li> <li>F44</li> <li>Jabatan</li> <li>PUSAT</li> <li>INNYE</li> </ul> | 3<br>3-01-5652<br>IH BINTI ALIS @ ALIAS (PUAN ) |
| SENARAI PANEL<br>PERUBATAN | Umur 34 TAH<br>Status AKTIF                                                                                                    | IUN 6 BULAN 5 HARI                              |
| TANGGUNGAN PERSARAAN       | No. KP / (No. Passport untuk<br>Warga Asing)                                                                                                    | : 801103-01-5652                                |
| JAWATAN PENTADBIRAN        | No. Staf<br>Nama                                                                                                    | : A02673<br>: MAZIAH BINTI ALIS @ ALIAS         |
|                            | Sapaan                                                                                                    | : PUAN                                          |
|                            | No. KP Lama                                                                                                    |                                                 |
|                            | No. Passport                                                                                                    | · ·                                             |

#### 2.1 Skrin Kemaskini Maklumat Peribadi

Klik Butang **Simpan** di bahagian bawah skrin untuk menyimpan maklumat yang telah dikemaskini.

Klik Butang **Batal** di bahagian bawah skrin sekiranya tiada maklumat yang perlu dikemaskini.

Hanya maklumat yang dibenarkan oleh Pejabat Pendaftar sahaja yang boleh dikemaskini.

| Alamat Surat Menyural  | : : NO. 5, JLN IXORA 1/19             |
|------------------------|---------------------------------------|
|                        | TAMAN IXORA, BANDAR BARU SALAK TINGGI |
| Poskod                 | : 43900                               |
| Bandar                 | : SEPANG                              |
| Negeri                 | : SELANGOR                            |
| Alamat Tetap           | : B-53, KAMPUNG SG. BUNTU             |
| Poskod                 | : 81600                               |
| Bandar                 | : PENGERANG                           |
| Negeri                 | : JOHOR                               |
| No. Tel Rumah          | 1                                     |
| No. Tel Bimbit         | : 012-6069362                         |
| Email Rasmi<br>(Putra) | : maziahalis@upm.edu.my               |
| Email Kedua            | :                                     |
| Alamat URL Rasmi       | : TIADA                               |
| Status Kahwin          | : BUJANG                              |
| Kumpulan Darah         | :Pilih 💌                              |
| Status Kecacatan       | : TIDAK 💌                             |
| No. Sijil Kelahiran    | : E237681                             |
| Simpan Batal           |                                       |

#### 3.0 Modul Maklumat Perkhidmatan Terkini

Modul Maklumat Perkhidmatan Terkini mengandungi maklumat perkhidmatan terkini Pegawai seperti Jabatan, Tarikh Lantikan Terkini, Taraf Jawatan serta maklumat perkhidmatan lain-lain.

|                                                          | Sistem I<br>Universiti l                               | Imu Sumber Manusia (SISMAN)<br><sup>Dutra Malaysia</sup>                                                                                                    |
|----------------------------------------------------------|--------------------------------------------------------|----------------------------------------------------------------------------------------------------|
| MAKLUMAT PERIBADI<br>MAKLUMAT<br>PERKHIDMATAN<br>TERKINI | No. Staf                                               | A02673                                                                                                    |
|                                                          | No. KP<br>Nama<br>Gred Ga<br>Jabatan<br><b>Umur</b>    | MAZIAH BINTI ALIS @ ALIAS (PUAN )<br>iji F44<br>PUSAT PEMBANGUNAN MAKLUMAT DAN KOMUNIKASI,<br>UNIVERSITI PUTRA MALAYSIA<br>34 TAHUN 6 BULAN 5 HARI                |
| SENARAI PANEL     PERUBATAN     TANGGUNGAN     PERSARAAN | Status<br>Perhatian : Se<br>m                          | AKTIF<br>ekiranya terdapat pindaan ke atas maklumat yang dipaparkan, sila cetak skrin dan<br>najukan kepada Seksyen Pengurusan Rekod Dan Data, Pejabat Pendaftar. |
| JAWATAN PENTADBIRAN                                      | Fakulti / PTJ<br>Jabatan Hakiki<br>No. Tel Pejabat ( / | : UNIVERSITI PUTRA MALAYSIA<br>: PUSAT PEMBANGUNAN MAKLUMAT DAN KOMUNIKASI<br>Jabatan ) : 03-89471215<br>Bilik : 03-89471679                                      |

#### 3.1 Skrin Kemaskini Maklumat Perkhidmatan Terkini

Klik Butang **Simpan** di bahagian bawah skrin untuk menyimpan maklumat yang telah dikemaskini.

Klik Butang **Batal** di bahagian bawah skrin sekiranya tiada maklumat yang perlu dikemaskini.

| DIHUBUNGI SEMASA<br>KECEMASAN | Jabatan PUSAT PU<br>UNIVERSI<br>Umur 34 TAHUN                             | PIDANGUNAN PIAKLUPIAT DAN KUPIUNIKASI,      |
|-------------------------------|---------------------------------------------------------------------------|---------------------------------------------|
| SENARAI PANEL<br>PERUBATAN    | Status AKTIF                                                              |                                             |
| TANGGUNGAN                    | Fakulti / PTJ                                                             | : UNIVERSITI PUTRA MALAYSIA                 |
| PERSARAAN                     | Jabatan Hakiki                                                            | : PUSAT PEMBANGUNAN MAKLUMAT DAN KOMUNIKASI |
| FUNJANAAN                     | No. Tel Pejabat ( Jabatan )                                               | : 03-89471215                               |
| JAWATAN PENTADBIRAN           | No. Tel Pejabat /Bilik                                                    | : 03-89471679                               |
|                               | No. Faks (Jabatan)                                                        | : 03-89486520                               |
|                               | No. Faks 2                                                                | : 03-89483514                               |
|                               | Penempatan<br>(Jika selain dari Jabatan Hakiki)                           | : PUSAT PEMBANGUNAN MAKLUMAT DAN KOMUNIKASI |
|                               | Tarikh Masuk Perkhidmatan<br>Awam / Badan Berkanun bagi<br>Lantikan Tetap | : 02/01/2004                                |
|                               | Tarikh Mula Masuk UPM (Tetap                                              | ) : 02/01/2004                              |
|                               | Tarikh Mula Masuk UPM (Selain<br>Tetan )                                  |                                             |

## 4.0 Modul Kelayakan Akademik

Modul Kelayakan Akademik mengandungi maklumat kelayakan akademik pegawai seperti Pencapaian Akademik, Kelulusan Akademik serta Institusi Pengajian.

| MAKLUMAT PERIBADI                                                                                                    | KELAYAKA                                                                            | AKADEMIK                                                                                                    |                                                                |                      |
|----------------------------------------------------------------------------------------------------|-------------------------------------------------------------------------------------|----------------------------------------------------------------------------------------------------|----------------------------------------------------------------|----------------------|
| MAKLUMAT<br>PERKHIDMATAN<br>TERKINI<br>KELAYAKAN AKADEMIK<br>PENGALAMAN<br>PIHAK UNTUK<br>DIHUBUNGI SEMASA<br>KECEMASAN<br>SENARAI PANEL<br>PERUBATAN<br>TANGGUNGAN | No. Sta<br>No. KP<br>Nama<br>Gred G<br>Jabata<br>Umur<br>Status<br>Kelulusan Tertin | of A02673<br>801103-01-5652<br>MAZIAH BINTI ALIS @<br>aji F44<br>NI PUSAT PEMBANGUNAI<br>UNIVERSITI PUTRA M<br>34 TAHUN 6 BULAN 5 I<br>AKTIF | ALIAS (PUAN )<br>I MAKLUMAT DAN KOMUNIKASI,<br>ALAYSIA<br>HARI |                      |
| PERSARAAN<br>JAWATAN PENTADBIRAN                                                                                                    | Institusi<br>Pengajian                                                              | Kelulusan Pengajian<br>(Seperti di dalam Sijil<br>Dianugerahkan)                                                                             | Pencapaian Akademik                                            | Tahun/ Tarikh Kurnia |
|                                                                                                    | UNIVERSITI<br>KEBANGSAAN<br>MALAYSIA, BANGI<br>SELANGOR                             | BACELOR (TEKNOLOGI<br>MAKLUMAT)                                                                                                    | SARJANA MUDA                                                   | 01/08/2002           |
|                                                                                                    | Institusi<br>Pengajian                                                              | Kelulusan Pengajian<br>(Seperti di dalam Sijil<br>Dianugerahkan)                                                                             | Pencapaian Akademik                                            | Tahun/ Tarikh Kurnia |
|                                                                                                    | UNIVERSITI<br>KEBANGSAAN<br>MALAYSIA,<br>BANGI,<br>SELANGOR                         | BACELOR (TEKNOLOGI<br>MAKLUMAT)                                                                                                    | SARJANA MUDA                                                   | 01/08/2002           |
|                                                                                                    | KOLEJ YAYASAN<br>PELAJARAN                                                          | SIJIL MATRIKULASI                                                                                                    | MATRIKULASI/ASASI/PERSEDIAAN<br>/A-LEVEL (GCE)                 | 1999                 |

## 5.0 Modul Pengalaman

Modul Maklumat Pengalaman mengandungi maklumat pengalaman Pegawai sebelum berkhidmat di UPM. Pengalaman adalah pekerjaan sebelum berkhidmat di UPM dan **TIDAK** termasuk Latihan Industri yang dijalani semasa pengajian.

|                                                                                                    | Sisiem Itmi<br>Universiti Putro                                                           | r Sumver M<br>r Malaysia                                                                                                    | anusia (                                 | N R L                          | int                                     |
|----------------------------------------------------------------------------------------------------|-------------------------------------------------------------------------------------------|----------------------------------------------------------------------------------------------------|------------------------------------------|--------------------------------|-----------------------------------------|
| MAKLUMAT PERIBADI<br>MAKLUMAT<br>PERKHIDMATAN<br>TERKINI<br>KELAYAKAN AKADEMIK<br>PENGALAMAN<br>PIHAK UNTUK<br>DIHUBUNGI SEMASA<br>KECEMASAN | No. Staf<br>No. KP<br>No. KP<br>Nama<br>Gred Gaji<br>Jabatan<br>UH<br>Umur<br>Status<br>A | 02673<br>01103-01-5652<br>AZIAH BINTI ALIS @ ALI<br>4<br>ISAT PEMBANGUNAN MA<br>IIVERSITI PUTRA MALA<br>5 TAHUN 6 BULAN 5 HAR<br>CTIF | AS (PUAN )<br>KLUMAT DAN KO<br>YSIA<br>I | DMUNIKASI,                     |                                         |
| SENARAI PANEL PERUBATAN TANGGUNGAN PERSARAAN JAWATAN PENTADBIRAN                                                                             | Pengalaman adalah per<br>semasa pengajian.<br>Syarikat                                    | khidmatan sebelum ma<br>Jawatan                                                                                                    | suk UPM sahaja<br>Tarikh Mula            | DAN tidak term<br>Tarikh Akhir | asuk Latihan Industri<br>Sebab Berhenti |
|                                                                                                    | UNIVERSITI KEBANGSAAN<br>MALAYSIA                                                         | PEMBANTU PENYELIDIK                                                                                                    | 01/04/2002                               | 31/12/2003                     | TAMAT KONTRAK                           |

## 6.0 Modul Pihak Untuk Dihubungi Semasa Kecemasan

Modul Maklumat Pihak Untuk Dihubungi Semasa Kecemasan mengandungi maklumat individu untuk dihubungi sekiranya berlaku kecemasan ke atas pegawai.

| Keluar                                                                                                    | Universiti                                                           | ktir                                                                                             | 1                                                                                 |                                              |                                      |   |   |
|----------------------------------------------------------------------------------------------------|----------------------------------------------------------------------|--------------------------------------------------------------------------------------------------|-----------------------------------------------------------------------------------|----------------------------------------------|--------------------------------------|---|---|
| MAKLUMAT PERIBADI                                                                                                   | S PIHAK UNT                                                          | UK DIHUBUNGI SE                                                                                  | MASA KECEMASAN                                                                    |                                              |                                      |   |   |
| MAKLUMAT<br>PERKHIDMATAN<br>TERKINI<br>ÆLAYAKAN AKADEMIK                                                            | No. Sta<br>No. KP<br>Nama                                            | of A02673<br>801103-01-<br>MAZIAH BI                                                             | -5652                                                                             | (PIIAN )                                     | (                                    | 2 |   |
| PENGALAMAN<br>PIHAK UNTUK<br>DIHUBUNGI SEMASA<br>KECEMASAN<br>SENARAI PANEL<br>PERUBATAN                            | Gred G<br>Jabata<br>Umur<br>Status                                   | aji F44<br>pusat pem<br>UNIVERSITI<br>34 TAHUN 6<br>AKTIF                                        | BANGUNAN MAKLU<br>I PUTRA MALAYSIA<br>I BULAN 5 HARI                              | MAT DAN KOMUNIKA                             | 51,                                  |   |   |
| PENGALAMAN<br>PIHAK UNTUK<br>DIHUBUNGI SEMASA<br>KECEMASAN<br>SENARAI PANEL<br>PERUBATAN<br>TANGGUNGAN              | Gred G<br>Jabata<br>Umur<br>Status<br>Nama                           | aji F44<br>nn PUSAT PEM<br>UNIVERSITI<br>34 TAHUN 6<br>AKTIF<br>Hubungan                         | BANGUNAN MAKLU<br>PUTRA MALAYSTA<br>BULAN 5 HARI<br>No. Tel. Rumah                | MAT DAN KOMUNIKA<br>No. Tel Pejabat          | SI,                                  |   |   |
| PENGALAMAN<br>PIHAK UNTUK<br>DIHUBUNGI SEMASA<br>KECEMASAN<br>SENARAI PANEL<br>PERUBATAN<br>TANGGUNGAN<br>PERSARAAN | Gred G<br>Jabata<br>Umur<br>Status<br>Nama<br>ADNAN BIN MD.<br>JAMIN | aji F44<br>n PUSAT PEM<br>UNIVERSITI<br>34 TAHUN 6<br>AKTIF<br>Hubungan<br>ADA IKATAN<br>SAUDARA | BANGUNAN MAKLU<br>PUTRA MALAYSTA<br>BULAN 5 HARI<br>No. Tel. Rumah<br>03-88880572 | MAT DAN KOMUNIKA<br>No. Tel Pejabat<br>TIADA | 51,<br>No. Tel Bimbit<br>013-3818841 |   | đ |

#### 6.1 Skrin Tambah Rekod Pihak Untuk Dihubungi Semasa Kecemasan

Isi maklumat pihak untuk dihubungi seperti di dalam borang tambah rekod pihak untuk dihubungi.

Pastikan individu tersebut mempunyai **salah satu** daripada maklumat No. Telefon (No. Tel. Rumah /No. Tel Pejabat/No. Tel. Bimbit).

Maksimum individu yang boleh disimpan adalah seramai dua (2) orang.

Klik Butang **Simpan** di bahagian bawah skrin untuk menyimpan maklumat yang telah ditambah.

Klik Butang **Batal** di bahagian bawah skrin sekiranya membatalkan penambahan rekod.

|                    | No. KP<br>Nama<br>Gred Gaji<br>Jabatan<br>Umur<br>Status | 801103-02<br>MAZIAH B<br>F44<br>PUSAT PEN<br>UNIVERSIT<br>34 TAHUN<br>AKTIF | I-5652<br>INTI ALIS @ ALIAS (PUAN )<br>MBANGUNAN MAKLUMAT DAN KOMUNIKASI,<br>TI PUTRA MALAYSIA<br>6 BULAN 5 HARI |
|--------------------|----------------------------------------------------------|-----------------------------------------------------------------------------|----------------------------------------------------------------------------------------------------|
| TANGGUNGAN         | Nama                                                     | :                                                                           | ADNAN BIN MD. JAMIN                                                                                              |
| PERSARAAN          | Alamat                                                   | :                                                                           | BLOK 26, E-06-4.03                                                                                               |
| AWATAN PENTADBIRAN |                                                          |                                                                             | TIADA                                                                                                    |
|                    | Bandar                                                   | :                                                                           | PRESINT 9                                                                                                    |
|                    | Poskod                                                   | :                                                                           | 62250                                                                                                    |
|                    | Negeri                                                   | :                                                                           | WILAYAH PERSEKUTUAN PUTRAJAYA                                                                                    |
|                    | Hubungan                                                 | :                                                                           | ADA IKATAN SAUDARA                                                                                               |
|                    | No. Tel. Rumah                                           | :                                                                           | 03-88880572                                                                                                    |
|                    | No. Tel. Pejabat                                         | :                                                                           | TIADA                                                                                                    |
|                    | No. Tel. Bimbit                                          | :                                                                           | 013-3818841                                                                                                    |

#### 6.2 Skrin Kemaskini Maklumat Pihak Untuk Dihubungi Semasa Kecemasan

Pastikan individu tersebut mempunyai **salah satu** daripada maklumat No. Telefon (No. Tel. Rumah /No. Tel Pejabat/No. Tel. Bimbit).

Klik Butang **Simpan** di bahagian bawah skrin untuk menyimpan maklumat yang telah dikemaskini.

Klik Butang **Batal** di bahagian bawah skrin sekiranya tiada maklumat yang perlu dikemaskini.

| TERKINI       KELAYAKAN AKADEMIK       PENGALAMAN       PIHAK UNTUK       DIHAK UNTUK       DIHAK UNTUK       SENARAI PANEL       PERUBATAN | <ul> <li>No. Staf</li> <li>No. KP</li> <li>Nama</li> <li>Gred Gaji</li> <li>Jabatan</li> <li>Umur</li> <li>Status</li> </ul> | A02673<br>801103-01<br>MAZIAH B<br>F44<br>PUSAT PEN<br>UNIVERSITI<br>34 TAHUN<br>AKTIF | 1-5652<br>INTI ALIS @ ALIAS (PUAN )<br>MBANGUNAN MAKLUMAT DAN KOMUNIKASI,<br>II PUTRA MALAYSIA<br>6 BULAN 5 HARI |
|----------------------------------------------------------------------------------------------------|----------------------------------------------------------------------------------------------------|----------------------------------------------------------------------------------------|----------------------------------------------------------------------------------------------------|
|                                                                                                    | Nama<br>Alamat                                                                                                    | :                                                                                      | ADNAN BIN MD. JAMIN<br>BLOK 26, E-06-4.03                                                                        |
| JAWATAN PENTADBIRAN                                                                                                    | Pandar                                                                                                    |                                                                                        |                                                                                                    |
|                                                                                                    | Poskod                                                                                                    |                                                                                        | 62250                                                                                                    |
|                                                                                                    | Negeri                                                                                                    | :                                                                                      | WILAYAH PERSEKUTUAN PUTRAJAYA                                                                                    |
|                                                                                                    | Hubungan                                                                                                    | :                                                                                      | ADA IKATAN SAUDARA                                                                                               |
|                                                                                                    | No. Tel. Rumah                                                                                                    | :                                                                                      | 03-88880572                                                                                                    |
|                                                                                                    | No. Tel. Pejabat                                                                                                    | :                                                                                      | TIADA                                                                                                    |
|                                                                                                    | No. Tel. Bimbit                                                                                                    | :                                                                                      | 013-3818841                                                                                                    |
|                                                                                                    | Simpan Ba                                                                                                    | tal                                                                                    |                                                                                                    |

## 6.3 Skrin Hapus Rekod Pihak Untuk Dihubungi Semasa Kecemasan

Sistem akan memaparkan mesej sebelum rekod berkenaan dihapuskan.

Sekiranya pengguna bersetuju untuk menghapus rekod, rekod Pihak Untuk Dihubungi Semasa Kecemasan tersebut akan dihapuskan.

| MAKLUMAT PERIBADI                                                                       | E PIHAK UNT                                      | UK DIHUBUNGI SE                   | MASA KECEMASAN |                          |                               |      |
|-----------------------------------------------------------------------------------------|--------------------------------------------------|-----------------------------------|----------------|--------------------------|-------------------------------|------|
| MAKLUMAT<br>PERKHIDMATAN<br>TERKINI                                                     | No. Sta                                          |                                   |                |                          |                               |      |
| KELAYAKAN AKADEMIK                                                                      | Nama                                             | Har                               | ous Rekod?     |                          |                               |      |
| PENGALAMAN                                                                              | Gred                                             |                                   |                |                          |                               |      |
| PIHAK UNTUK                                                                             | Jabata                                           |                                   |                |                          | SI,                           |      |
| DIHUBUNGI SEMASA<br>KECEMASAN                                                           | Umur                                             | ОК                                | Cancel         |                          |                               |      |
| DIHUBUNGI SEMASA<br>KECEMASAN<br>SENARAI PANEL<br>PERUBATAN                             | Umur<br>Status                                   | OK                                | Cancel         |                          |                               |      |
| DIHUBUINGI SEMASA<br>KECEMASAN<br>SENARAI PANEL<br>PERUBATAN<br>TANGGUNGAN              | Umur<br>Status<br>Nama                           | OK                                | No. Tel. Rumah | No. Tel Pejabat          | No. Tel Bimbit                |      |
| DIHUBUINGI SEMASA<br>KECEMASAN<br>SENARAI PANEL<br>PERUBATAN<br>TANGGUNGAN<br>PERSARAAN | Umur<br>Status<br>Nama<br>ADNAN BIN MD.<br>JAMIN | Hubungan<br>ADA IKATAN<br>SAUDARA | No. Tel. Rumah | No. Tel Pejabat<br>TIADA | No. Tel Bimbit<br>013-3818841 | c⁄ t |

# 7.0 Modul Senarai Panel Perubatan

Mulai Mei 2008, Pihak Pendaftar mula mengamalkan konsep panel terbuka di mana pegawai boleh mendapatkan rawatan di mana-mana panel klinik universiti.

Modul ini membenarkan pegawai menyemak klinik panel UPM mengikut bandar.

| Keluar                                                                                                    |                                                                                                    |                                                                                                    | 4.                                                                                                    |                                                                                                | K L                                                         |
|----------------------------------------------------------------------------------------------------|----------------------------------------------------------------------------------------------------|----------------------------------------------------------------------------------------------------|----------------------------------------------------------------------------------------------------|------------------------------------------------------------------------------------------------|-------------------------------------------------------------|
| <ul> <li>MAKLUMAT PERIBADI</li> <li>MAKLUMAT<br/>PERKHIDMATAN<br/>TERKINI</li> <li>KELAYAKAN AKADEMIK</li> <li>PENGALAMAN</li> <li>PENGALAMAN</li> <li>PIHAK UNITUK<br/>DIHUBUNGI SEMASA<br/>KECEMASAN</li> <li>SENARAI PANEL<br/>PERUBATAN</li> <li>TANGGUNGAN</li> <li>PERSARAAN</li> <li>JAWATAN PENTADBIRAN</li> </ul> | PANEL PERUBA<br>No. Staf<br>No. KP<br>Nama<br>Gred Gaji<br>Jabatan<br>Umur<br>Status UPM telah melaksar<br>di mana-mana pane<br>Senarai Panel klinik<br>panel klinik tersebu Bandar : -PILIH BA | A02673<br>801103-01-5652<br>MAZIAH BINTI A<br>F44<br>PUSAT PEMBANG<br>UNIVERSITI PUT<br>34 TAHUN 6 BUL<br>AKTIF<br>makan konsep Pane<br>el klinik yang berda<br>yang berdaftar de<br>t mengikut bandar | LIS @ ALIAS (PUAN )<br>SUNAN MAKLUMAT DAN KOM<br>RA MALAYSIA<br>AN 5 HARI<br>El Terbuka di mana pegawa<br>Iftar dengan UPM. Ianya be<br>ngan UPM adalah seperti b<br>S | UNIKASI,<br>i UPM boleh menda<br>rkuatkuasa pada 1<br>erikut dan pegawai<br>.Panduan Konsep '( | patkan rawatan<br>Mei 2008.<br>boleh melihat<br>Open Panel' |
|                                                                                                    | Bil Nama                                                                                                    | a Panel                                                                                                    | Alamat                                                                                                    | No. Telefon                                                                                    | No. Faks                                                    |
|                                                                                                    | 1 DAMANSARA POL                                                                                                    | YCLINIC                                                                                                    | NO. 82, JALAN SS<br>21/35DAMANSARA UTAMA<br>47400, PETALING JAYA<br>SELANGOR                                                                                           | 03-77284942                                                                                    | 03-77250817                                                 |
|                                                                                                    | 2 DRS YOUNG NEW<br>RAKAN-RAKAN - K                                                                                                    | TON & L                                                                                                    | EVEL -01, CAPSQUARE<br>SIGNATURE OFFICENO.11,                                                                                                    | 03-26982967                                                                                    | TIADA                                                       |

#### 8.0 Modul Tanggungan

Modul Maklumat Tanggungan mengandungi maklumat tanggungan pegawai.

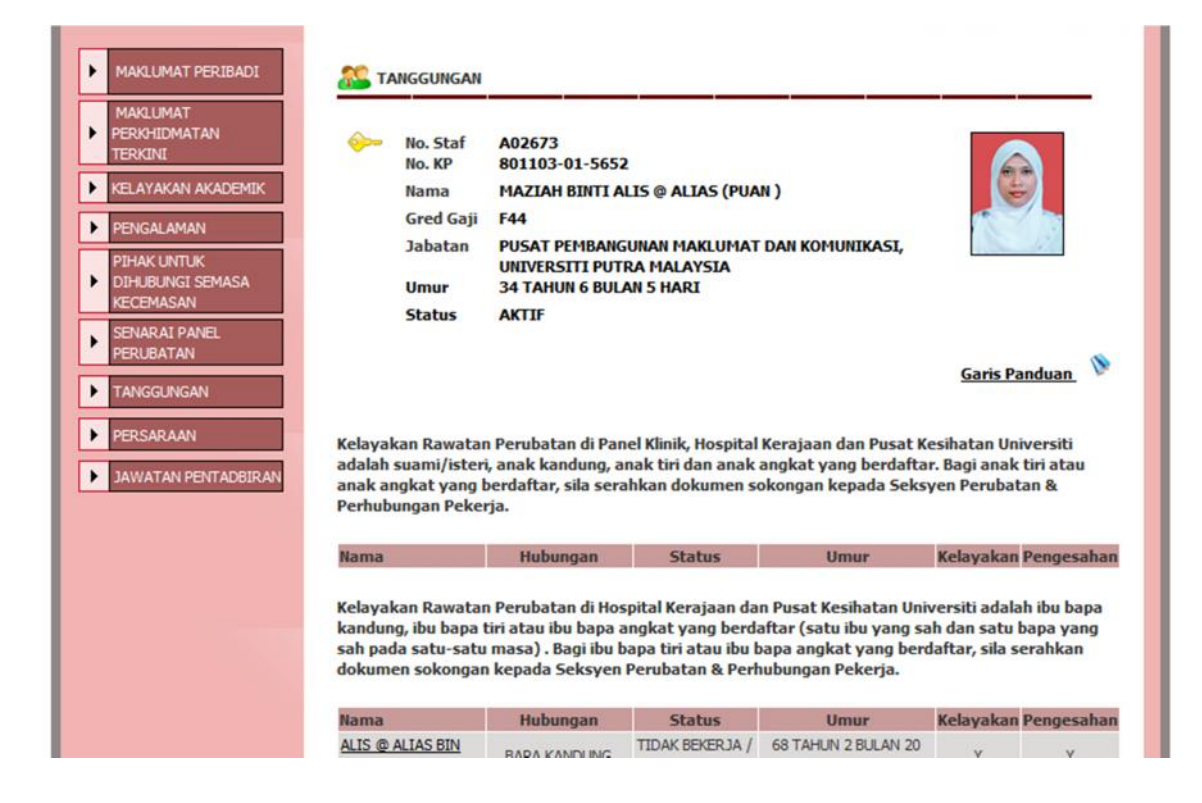

## 9.0 Modul Persaraan

Modul Persaraan memaparkan rekod persaraan pegawai seperti Tarikh Pemberian Taraf Berpencen, Tarikh Bersara Wajib, Umur Pencen Pilihan dan lain-lain.

| MAKLUMAT<br>PERKHIDMATAN<br>TERKINI<br>KELAYAKAN AKADEMIK<br>PENGALAMAN<br>PIHAK UNTUK<br>DIHARUMAT CENASA | No. Staf<br>No. KP<br>Nama<br>Gred Gaji<br>Jabatan                                             | A02673<br>801103-01-5652<br>MAZIAH BINTI ALI<br>F44<br>PUSAT PEMBANGU | S @ | ALIAS (PUAN )<br>MAKLUMAT DAN KOMUNIKASI, |  |
|----------------------------------------------------------------------------------------------------|------------------------------------------------------------------------------------------------|-----------------------------------------------------------------------|-----|-------------------------------------------|--|
| KECEMASAN                                                                                                  | Umur                                                                                           | 34 TAHUN 6 BULAN 5 HARI                                               |     |                                           |  |
| SENARAI PANEL<br>PERUBATAN                                                                                 | Status                                                                                         | AKTIF                                                                 |     |                                           |  |
| TANGGUNGAN                                                                                                 | Tarikh Pemberian Taraf Berpencen                                                               |                                                                       |     | 01/02/2007                                |  |
|                                                                                                    | Tarikh Perberhentian Potongan KWSP<br>(Adalah sama dengan Tarikh Pemberian Taraf<br>Berpencen) |                                                                       |     | 01/02/2007                                |  |
| JAWATAN PENTADBIRAN                                                                                        | Tarikh Bersara Wajib                                                                           |                                                                       | :   | 03/11/2036                                |  |
|                                                                                                    | Umur Pencen Pilihan                                                                            |                                                                       |     | 56                                        |  |

## 10.0 Modul Jawatan Pentadbiran

Modul Jawatan Pentadbiran memaparkan maklumat berkaitan jawatan pentadbiran pegawai yang dilantik jika ada.

| <pre>&gt;</pre> | MAKLUMAT PERIBADI<br>MAKLUMAT<br>PERKHIDMATAN<br>TERKINI<br>KELAYAKAN AKADEMIK<br>PENGALAMAN<br>PIHAK UNTUK<br>DIHUBUKGI SEMASA<br>KECEMASAN<br>SENARAI PANEL |  | No. Staf       A02673         No. KP       801103-01-5652         Nama       MAZIAH BINTI ALIS @ ALIAS (PUAN )         Gred Gaji       F44         Jabatan       PUSAT PEMBANGUNAN MAKLUMAT DAN KOMUNIKASI,<br>UNIVERSITI PUTRA MALAYSIA         Umur       34 TAHUN 6 BULAN 5 HARI         Status       AKTIF |                |                                                                                                    |  |  |
|-----------------|----------------------------------------------------------------------------------------------------|--|----------------------------------------------------------------------------------------------------|----------------|----------------------------------------------------------------------------------------------------|--|--|
| PERUBATAN       | Nama Jawatan                                                                                                    |  | Tempoh                                                                                                    |                | Penempatan (Fakulti/PTJ/Jabatan)                                                                                                    |  |  |
| •               | TANGGUNGAN                                                                                                    |  |                                                                                                    | Tarikh<br>Mula | Tarikh<br>Tamat                                                                                                    |  |  |
| _               | Commence of the second second                                                                                                    |  |                                                                                                    |                | And and a second second s |  |  |

## SEKIAN TERIMA KASIH

Sebarang pindaan ke atas data/maklumat pegawai yang tidak dapat dikemaskini melalui SISMAN, sila hubungi Seksyen Pembangunan Organisasi di talian 1519/1503.